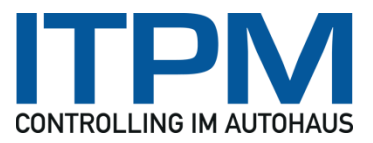

Whitepaper

03.06.2016

### 1 Liquidität

| Mandant 1 - Referenzmandant                                                                                 | ✓ Jahr 2016 ✓ 💂 | Liquidität - ITPM.collectio 4 | .3.4 - Benutzer: itpm | admin            | – a ×            |
|----------------------------------------------------------------------------------------------------|-----------------|-------------------------------|-----------------------|------------------|------------------|
| 🕡 Hauptmenü                                                                                                 |                 | Positionen 🚫                  | Analyse 🚫             | Zahlungsmittel 🚫 | Importabfragen 🚫 |
| Bezeichnung<br>Planwerte<br>Kundenrechnungen<br>Kaffee<br>Lieferantenrechnungen<br>Importdaten<br>KundenOPs |                 |                               |                       |                  |                  |
| Importieren Kalender auft                                                                                   | auen            |                               |                       | Filter Suchen    | Drucken Export   |

Um eine Übersicht über die liquide Mittel des Unternehmens zu erhalten ist es notwendige alle Zahlungseingänge und -ausgänge zu erfassen. Dies geschieht hier durch Anlegen bestimmter Vorgänge unter dem Überbegriff Planwerte. Hierunter fallen z.B.

- Einzahlungen aus dem Umsatzprozess.
- Sonstige lfd. Zahlungen (Einnahmen durch Vermietung, Verpachtung)
- Auszahlungen
- Material
- Energie
- Steuern
- Zinsen
- Sonstige lfd. Aufwendungen
- Investition usw.

Zu jedem Vorgang können mehrere Positionen erfasst werden.

Für jede Position wird definiert, ob es sich um einen Zahlungseingang (E) oder Ausgang (A) handelt und welchem Zahlungsmittel, wie z.B. Bank oder Kasse, sie zugeordnet ist.

Als Betrag kann ein Prozentanteil vom Gesamtbetrag oder ein fixer Betrag eingegeben werden.

|   | Kunde | nrechnungen  | Betrag | : 35.000,00 | Zeitraum: 01.01.2016 | - 31.12.2016   |
|---|-------|--------------|--------|-------------|----------------------|----------------|
|   | Pos   | Bezeichnung  | Art    | Anteil in % | Anteiliger Betrag    | Zahlungsmittel |
| ٩ |       |              |        |             |                      |                |
| ۲ | 1     | Bareingang   | E      | 3,00%       | 0,00                 | 1000000        |
|   | 2     | Rechnung     | E      | 97,00%      | 0,00                 | 1200000        |
|   | 3     | Umsatzsteuer | Α      | 19,00%      | 0,00                 | 1200000        |
|   |       |              |        |             |                      |                |
|   |       |              |        |             |                      |                |

Unter dem Punkt Importdaten werden die Vorgänge gelistet, die durch Abfragen auf andere Systeme definiert sind. So könnten z.B. die offenen Posten der Kunden aus der Fibu oder Daten zur Bestandsfinanzierung aus einer Schnittstelle gelesen werden.

### 1.1 Zahlungsmittel

Bevor Liquiditätsvorgänge angelegt werden, definieren Sie bitte zuerst die verwendeten Zahlungsmittel.

Über die Navigationsschaltfläche Zahlungsmittel wird in die Verwaltung der Zahlungsmittel verzweigt.

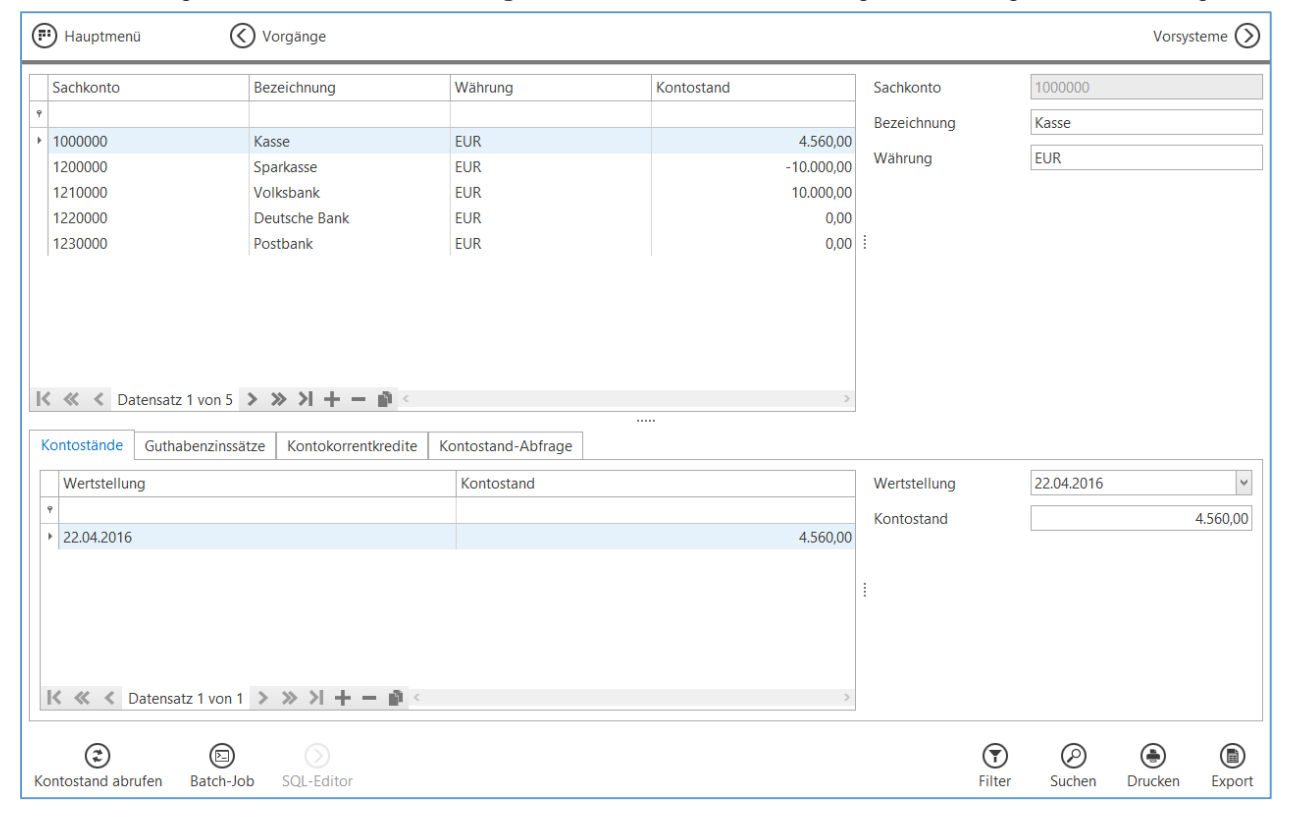

Hier sind die Sachkonten, die als Zahlungsmittel verwendet werden, zu hinterlegen.

Die Kontostände sind vor jeder neuen Analyse auf den aktuellen Stand zu bringen. *Kontostände:* 

Hier kann der aktuelle Kontostand manuell mit Wertstellung und Betrag eingetragen werden. *Guthabenzinsen:* 

Es können Prozentsätze für Zinsen (positiv oder negativ) hinterlegt werden, die ab einem bestimmten Betrag fällig werden.

| Kor | ntostände  | Guthabenzinssätze | Konto | okorrentkredite | Kontostand-Abfrage |          |           |            |
|-----|------------|-------------------|-------|-----------------|--------------------|----------|-----------|------------|
|     | Gültig ab  |                   |       | Ab Betrag       |                    | Zinssatz | Gültig ab | 01.05.2016 |
| ٩   |            |                   |       |                 |                    |          | Ab Betrag | 100.000,00 |
| I   | 01.05.2016 |                   |       |                 | 100.000,00         | 0,10%    | Zinssatz  | 0,10%      |
|     |            |                   |       |                 |                    |          | 1         |            |
|     |            |                   |       |                 |                    |          |           |            |
|     |            |                   |       |                 |                    |          |           |            |
| V   | // /       | atopsatz 1 von 1  | ~ ~   |                 |                    |          |           |            |
| 1.2 | 11 1       |                   | // // |                 |                    |          |           |            |

#### Kontokorrentkredite:

Hier sind die Bedingungen für Kredite des jeweiligen Zahlungsmittels zu hinterlegen.

| Kontoständ | e Guthabenzinssätze | Kontokorrentk | redite Kontostand-Ab | ofrage               |                   |                               |              |
|------------|---------------------|---------------|----------------------|----------------------|-------------------|-------------------------------|--------------|
| Gültig b   | is Kredit           | linie         | Zinssatz             | Überziehungszinssatz | Fälligkeit (Tage) | Gültig bis                    | 31.12.2017 🗸 |
| Ŷ          |                     |               |                      |                      |                   | Kreditlinie                   | 500.000,00   |
| • 31.12.20 | )17                 | 500.000,00    | 3,00%                | 10,00%               | 0                 | Zinssatz                      | 3.00%        |
| 31.12.20   | 16                  | 250.000,00    | 6,00%                | 13,00%               | 0                 | : ültərə i ə bərə ə ə ə ə ə ə | 10.00%       |
|            |                     |               |                      |                      |                   | : Uberzienungszinssatz        | 10,00%       |
|            |                     |               |                      |                      |                   | Fälligkeit (Tage)             | 0            |
|            |                     |               |                      |                      |                   |                               |              |
| K « <      | Datensatz 1 von 2   | >             | >                    |                      |                   |                               |              |
|            |                     |               | -                    |                      |                   |                               |              |

#### Kontostand-Abfrage:

Der Kontostand ist jedoch auch durch eine Abfrage auf ein Vorsystem auch automatisch zu aktualisieren. Dazu muss das Vorsystem hinterlegt sein. In der Beispielabfrage wird aufgezeigt, welche Werte aus dem Vorsystem zu ermitteln sind. Anwender von cash!Account können direkt die hier gezeigte Abfrage verwenden. Die Abfragen sind auch als Batch-Job zu erstellen.

| Kontostände                                                             | Guthabenzinssätze                                                                     | Kontokorrentkredite | Kontostand-Abfrage |  |   |                                                                      |                    |             |              |             |
|-------------------------------------------------------------------------|---------------------------------------------------------------------------------------|---------------------|--------------------|--|---|----------------------------------------------------------------------|--------------------|-------------|--------------|-------------|
| SELECT<br>GETDATE<br>AktSald<br>FROM Kassen<br>WHERE Manda<br>AND Sachk | () AS Wertstellung<br>o AS Kontostand<br>konto<br>nt = @Mandant<br>onto = '@Sachkonto | ,                   |                    |  | : | Vorsystem<br>Beispielabfra<br>Kontostand a<br>@Mandant<br>@Sachkonto | age<br>aus cash!A  | CCOUNT      |              | ×           |
| (Contostand abo                                                         | rufen Batch-Job                                                                       | SQL-Editor          |                    |  |   |                                                                      | <b>T</b><br>Filter | Ø<br>Suchen | )<br>Drucken | )<br>Export |

Um eigene Abfragen auf Vorsysteme zu formulieren steht als Hilfsmittel der SQL-Editor zur Verfügung.

### 1.2 Liquiditätsvorgänge

| Hauptmenü                                                                     |                                      |                                    | Positionen 🚫 | Analyse 🚫 | Zahlungsmittel 🚫 | Importabfr   | ragen 🕥     |
|-------------------------------------------------------------------------------|--------------------------------------|------------------------------------|--------------|-----------|------------------|--------------|-------------|
| Bezeichnung Planwerte Kundenrechnungen Kaffee Lieferantenrechnungen KundenOPs | Basisbetrag<br>© Einmalig<br>○ Serie | 10.000,00 v<br>01.04.2016 v<br>bis | Υ.           |           |                  |              |             |
| Importieren Kalender aufbauen                                                 |                                      |                                    |              |           | Filter Sucher    | )<br>Drucken | )<br>Export |

Es gibt 2 Typen von Vorgängen. Die vom Benutzer amanuell erstellten Vorgänge unter Planwerte und die Vorgänge unter Importdaten, die durch Importabfragen auf die Datenbanken der Vorsysteme jedes Mal neu erstellt werden.

Über die Aktionsschaltfläche Importieren wird eine gewählte Importabfrage neu erstellt

Besitzt ein Vorgang noch keine Positionen wird dies durch einen roten Benutzer 🏜 gekennzeichnet.

#### 1.2.1 Anlegen eines Vorgangs

Über die Schaltfläche + wird ein Vorgang hinzugefügt. Die Bezeichnung ist direkt einzutragen. Zum Ändern der Bezeichnung ist F2 zu betätigen.

| Hauptmenü                                                                                                    |                                                                | Positionen 🕥 Analyse 🚫 Zahlungsmittel 🚫 |
|----------------------------------------------------------------------------------------------------|----------------------------------------------------------------|-----------------------------------------|
| Bezeichnung<br>Planwerte<br>Kundenrechnungen<br>Kaffee<br>Lieferantenrechnungen<br>Darlehen<br>Importdaten<br>KundenOPs | Basisbetrag 0,00 ∨<br>● Einmalig 01.04.2016 ∨<br>○ Serie ∨ bis | Keine Positionen vorhanden              |

Auf der rechten Seite ist der Basisbetrag für den Vorgang einzutragen und das Serienmuster zu wählen.

Es stehen 2 Muster zur Verfügung:

- Einmalig: Hier wird ein Startdatum hinterlegt
- Serie: Hier ist der Gültigkeitszeitraum einzutragen

Das Serienmuster bestimmt den Ablauf der Analyse.

#### Einmalig:

In diesem Fall sind später feste Datumsvorgaben für die Fälligkeit jeder einzelnen Position in einem Kalender zu einzutragen. Z.B. Ein Darlehen wird zum 01.04.2016 ausgezahlt.

Serie:

Die Serie wird für wiederkehrende Bewegungen gewählt und es erscheint ein Kalender für den gewählten Zeitraum.

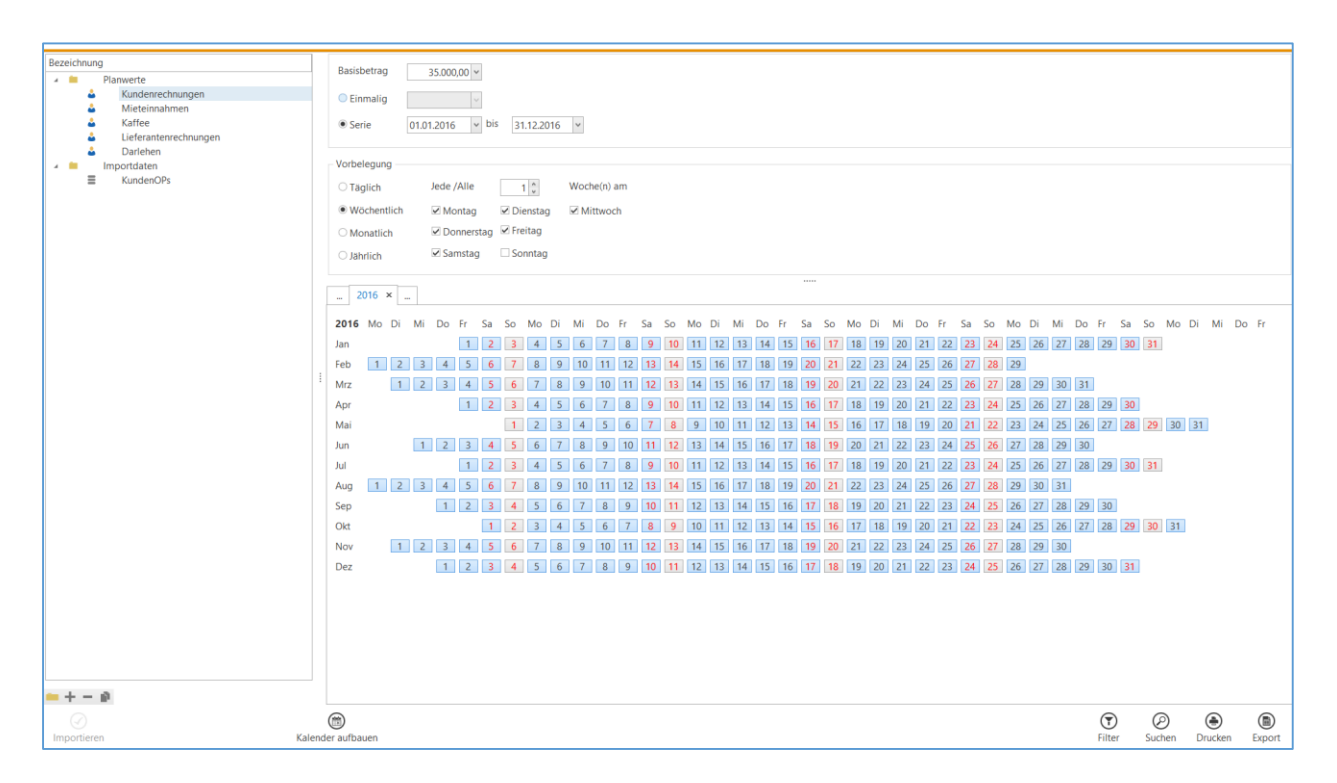

Z.B. Kundenrechnungen. Es wird erwartet, dass an jedem Wochentag Kundenrechnungen in einer bestimmten Höhe eingehen.

In dem Kalender kann der Anwender bestimmte Tage als Einstelldaten wählen oder über eine Vorbelegung bestimmte Tage in den Kalender eintragen lassen.

Als Vorbelegung wurde hier Wöchentlich – jede Woche von Montag bis Samstag - gewählt und anschließend der Kalender über die Aktionsschaltfläche **Kalender aufbauen** erstellt. Für eine spätere Analyse bedeutet dies, dass an jedem Wochentag (hier die blau unterlegten Tage) der Vorschau der Betrag für Kundenrechnungen eingestellt wird. Dies gilt solange sich der Vorschauzeitraum mit dem gültigen Zeitraum der Serie deckt. Die dazu angelegten Vorgangspositionen beziehen sich dann auf das jeweilige Einstelldatum.

Über einen Doppelklick auf einen gewählten Vorgang oder durch die Aktionsschaltfläche **Positionen** kommen Sie zu den Vorgangspositionen.

#### 1.2.2 Anlegen der Vorgangspositionen

Über die Schaltfläche + ist eine neue Position hinzuzufügen. Folgende Felder sind zu füllen:

- Bezeichnung. Zur Identifizierung der Position in der späteren Analyse.
- Art. Hier wird eingetragen, ob es sich um einen Eingang (E) oder Ausgang (A) handelt.
- Betrag. Es kann ein Prozentwert vom Gesamtbetrag oder ein fester Betrag eingegeben werden.
- Zahlungsmittel. Aus der Liste der angelegten Zahlungsmittel ist ein Sachkonto zu wählen.
- *Referenz1, Referenz2*. Die Felder können gefüllt werden, um später bestimmte Vorgänge miteinander zu verknüpfen.

#### 1.2.2.1 Positionen für einen einmaligen Vorgang

Für einen einmaligen Vorgang wird das Fälligkeitsdatum im Kalender durch Markieren der gewünschten Tage gewählt.

| Mieteinnahmen Betrag: 10.000,00 ab 01.04.2016              |                                                                                                    |                     |
|------------------------------------------------------------|----------------------------------------------------------------------------------------------------|---------------------|
| Pos Bezeichnung Art Anteil i., Anteiliger B., Zahlungsmi., | Pos 1                                                                                                |                     |
| *                                                          | Bezeichnung monatlicher Eingang Miete                                                                |                     |
| 1 monatlicher Einga E 100,00% 0,00 1210000                 | Art Eingang 🗸                                                                                        |                     |
|                                                            | Anteil % / Betrag 100,00% 0,00                                                                       |                     |
|                                                            | Zahlungsmittel 1210000 - Volksbank                                                                   | >                   |
|                                                            | Referenz1                                                                                            |                     |
|                                                            | Referenz2                                                                                            |                     |
|                                                            | 2016 2017 ×                                                                                          |                     |
|                                                            | 2017 Mo Di Mi Do Fr Sa So Mo Di Mi Do Fr Sa So Mo Di Mi Do Fr Sa So Mo Di Mi Do Fr Sa So Mo Di Mi Do | o Fr Sa So Mo Di Mi |
|                                                            | Jan 1 2 3 4 5 6 7 8 9 10 11 12 13 14 15 16 17 18 19 20 21 22 23 24 25 26                             | 6 27 28 29 30 31    |
|                                                            | Feb 1 2 3 4 5 6 7 8 9 10 11 12 13 14 15 16 17 18 19 20 21 22 23 24 25 26 27 28                       |                     |
|                                                            | Mrz 1 2 3 4 5 6 7 8 9 10 11 12 13 14 15 16 17 18 19 20 21 22 23 24 25 26 27 28 29 30                 | 0 31                |
|                                                            | Apr 1 2 3 4 5 6 7 8 9 10 11 12 13 14 15 16 17 18 19 20 21 22 23 24 25 26 27                          | 7 28 29 30          |
|                                                            | Jun 1 2 3 4 5 6 7 8 9 10 11 12 13 14 15 16 17 18 19 20 21 22 23 24 25 26 27 28 25                    | 9 30                |
|                                                            | Jul 1 2 3 4 5 6 7 8 9 10 11 12 13 14 15 16 17 18 19 20 21 22 23 24 25 26 27                          | 7 28 29 30 31       |
|                                                            | Aug 1 2 3 4 5 6 7 8 9 10 11 12 13 14 15 16 17 18 19 20 21 22 23 24 25 26 27 28 29 30 31              | 1                   |
|                                                            | Sep 1 2 3 4 5 6 7 8 9 10 11 12 13 14 15 16 17 18 19 20 21 22 23 24 25 26 27 28                       | 8 29 30             |
|                                                            | Okt 1 2 3 4 5 6 7 8 9 10 11 12 13 14 15 16 17 18 19 20 21 22 23 24 25 26                             | 6 27 28 29 30 31    |
|                                                            | Nov 1 2 3 4 5 6 7 8 9 10 11 12 13 14 15 16 17 18 19 20 21 22 23 24 25 26 27 28                       | 8 29 30 31          |
|                                                            |                                                                                                    | E1 (ME1 (ME1 (ME1   |
|                                                            |                                                                                                    |                     |
|                                                            |                                                                                                    |                     |
|                                                            |                                                                                                    |                     |
|                                                            |                                                                                                    |                     |
| K ≪ < Datensatz 1 von 1 > ≫ >I + - @ < >>                  | ¢                                                                                                    | >                   |

Liegt das hier gewählte Datum im Zeitraum der Analyse, wird der Vorgang berücksichtigt.

|    | Kuno                                  | denrechnungen                | Bet    | trag: 35.000,0 | 0 Zeitraum: 01.0  | )1.2016 - 31.12.2 | 2016 |                  |                                |           |               |        |
|----|---------------------------------------|------------------------------|--------|----------------|-------------------|-------------------|------|------------------|--------------------------------|-----------|---------------|--------|
| Γ  | Pos                                   | Bezeichnung                  | Art    | Anteil in %    | Anteiliger Betrag | Zahlungsmittel    | Po   | DS               |                                |           |               | <      |
| ٩  |                                       |                              |        |                |                   |                   | Be   | ezeichnung       | Bareingang                     |           |               |        |
| 1  |                                       | 1 Bareingang                 | E      | 3,00%          | 0,00              | 1000000           | Ar   | rt               | ingang                         |           |               |        |
|    |                                       | 2 Kecnnung<br>3 Umsatzsteuer | E<br>A | 97,00%         | 0,00              | 1200000           | Δι   | nteil % / Retrag | 3,00% 0,00                     |           |               |        |
|    |                                       | ombatzsteader                |        | 15/0070        | 0,00              | 1200000           | 7.   | hlun nor being   | 5,0070 0,000                   |           |               |        |
|    |                                       |                              |        |                |                   |                   | Za   | aniungsmittei    | 1000000 - Kasse                |           |               | *      |
|    |                                       |                              |        |                |                   |                   | Re   | eferenz1         |                                |           |               |        |
|    |                                       |                              |        |                |                   |                   | Re   | eferenz2         |                                |           |               |        |
|    |                                       |                              |        |                |                   |                   |      | Terminserie      |                                |           |               |        |
|    |                                       |                              |        |                |                   |                   | 1    | Serienmuster     |                                |           |               |        |
|    |                                       |                              |        |                |                   |                   |      |                  |                                |           |               |        |
|    |                                       |                              |        |                |                   |                   |      | Einmalig         | Startdatum plus     0     1age |           |               |        |
|    |                                       |                              |        |                |                   |                   |      | ○ Täglich        | ○ Am 🏠 . Tag de                | S 🗘       | . Folgemonats |        |
|    |                                       |                              |        |                |                   |                   |      | O Wöchentlich    |                                |           |               |        |
|    |                                       |                              |        |                |                   |                   |      | O Monatlich      |                                |           |               |        |
|    |                                       |                              |        |                |                   |                   |      | O INC.           |                                |           |               |        |
|    |                                       |                              |        |                |                   |                   |      | Janriich         |                                |           |               |        |
|    |                                       |                              |        |                |                   |                   |      |                  |                                |           |               |        |
| ŀ  | X « X Datensatz 1 von 3 > >> >+ + + + |                              |        |                |                   |                   |      |                  |                                |           |               |        |
|    |                                       |                              |        |                |                   |                   |      |                  | Ć                              | ) Ø       | ۲             |        |
| Ka | alend                                 | erdaten Vorscha              | u /    | Aus Vorlagen   | Als Vorlage sich  | ern               |      |                  | Fil                            | ter Suche | n Drucken     | Export |

#### 1.2.2.2 Positionen für einen wiederkehrenden Vorgang

Für wiederkehrende Vorgänge sind Terminserien zu bestimmen. Die gewählte Terminserie bezieht sich auf das Einstelldatum des Vorgangs.

Die Kalendereinstellungen werden im nächsten Kapitel ausführlicher behandelt.

In dem oben dargestellten Beispiel wird der Vorgang Kundenrechnungen für jeden Werktag eingestellt. Die 1. Position, der Bareingang, wird in Bezug auf das Einstelldatum einmalig zum Einstelldatum fällig. Startet der Anwender die Analyse z.B. am 01.01.2016 wird für diesen Tag ein Bareingang mit 3% des Gesamtbetrags berücksichtigt. Ebenso am 02.01 und alle weiteren Werktage bis zum 31.12.2016, dem Ende des Gültigkeitzeitraums.

|   | Κι   | Ind | enrechnungen   | Bet    | rag: 35.000,0 | 0 Zeitraum: 01.0  | 1.2016 - 31.12.2 | 016 | ;                 |                                                                                                    |     |
|---|------|-----|----------------|--------|---------------|-------------------|------------------|-----|-------------------|----------------------------------------------------------------------------------------------------|-----|
|   | Pc   | S   | Bezeichnung    | Art    | Anteil in %   | Anteiliger Betrag | Zahlungsmittel   | F   | os                | 3                                                                                                    | ~ ~ |
| ٩ |      |     |                |        |               |                   |                  | E   | Bezeichnung       | Umsatzsteuer                                                                                                    |     |
|   |      | 1   | Bareingang     | E      | 3,00%         | 0,00              | 1000000          | ļ   | Art               | Ausgang                                                                                                    |     |
|   |      | 2   | Umsatzsteuer   | E<br>A | 97,00%        | 0,00              | 1200000          |     | Anteil % / Retrag | 19,00% 0.00                                                                                                    |     |
|   |      |     |                | ]      | ,             |                   |                  | ž   | Zahlungsmittel    | 1200000 - Sparkasse                                                                                                    | ~   |
|   |      |     |                |        |               |                   |                  | F   | Referenz1         |                                                                                                    |     |
|   |      |     |                |        |               |                   |                  | F   | Referenz2         |                                                                                                    |     |
|   |      |     |                |        |               |                   |                  |     | Terminserie       |                                                                                                    |     |
|   |      |     |                |        |               |                   |                  | ÷   | Serienmuster      |                                                                                                    |     |
|   |      |     |                |        |               |                   |                  |     | Einmalig          | O Startdatum plus                                                                                                    |     |
|   |      |     |                |        |               |                   |                  |     | ○ Täglich         | Am 12      12      12      12      12      12      12      12      12      12      12      12      12      12      12      12      12      12      12      12      12      12      12      12      12      12      12      12      12      12      12      12      12      12      12      12      12      12      12      12      12      12      12      12      12      12      12      12      12      12      12      12      12      12      12      12      12      12      12      12      12      12      12      12      12      12      12      12      12      12      12      12      12      12      12      12      12      12      12      12      12      12      12      12      12      12      12      12      12      12      12      12      12      12      12      12      12      12      12      12      12      12      12      12      12      12      12      12      12      12      12      12      12      12      12      12      12      12      12      12      12      12      12      12      12      12      12      12      12      12      12      12      12      12      12      12      12      12      12      12      12      12      12      12      12      12      12      12      12      12      12      12      12      12      12      12      12      12      12      12      12      12      12      12      12      12      12      12      12      12      12      12      12      12      12      12      12      12      12      12      12      12      12      12      12      12      12      12      12      12      12      12      12      12      12      12      12      12      12      12      12      12      12      12      12      12      12      12      12      12      12      12      12      12      12      12      12      12      12      12      12      12      12      12      12      12      12      12      12      12      12      12      12      12      12      12      12      12      12      12      12      12      12      12      12      12      12      12      12      12      12      12      12      12      12 |     |
|   |      |     |                |        |               |                   |                  |     | O Wöchentlich     | 1                                                                                                    |     |
|   |      |     |                |        |               |                   |                  |     | O Monatlich       |                                                                                                    |     |
|   |      |     |                |        |               |                   |                  |     | ○ Jährlich        |                                                                                                    |     |
|   |      |     |                |        |               |                   |                  |     |                   |                                                                                                    |     |
| ł | < ،  | «   | < Datensatz    | 3 von  | 3 > >> >>     | +                 | >                |     | <                 |                                                                                                    | >   |
|   |      |     |                |        |               |                   |                  |     |                   | <b>(7</b> <i>(2</i> ) <b>(a)</b>                                                                                                    |     |
| K | aler | Ide | rdaten Vorscha | u /    | Aus Vorlagen  | Als Vorlage sich  | ern              |     |                   | Filter Suchen Drucken Expor                                                                                                    | t   |

Die Umsatzsteuer wird hier am 12. Tag des Folgemonats fällig.

Wieder für das Beispiel, dass die Analyse am 01.01.2016 gestartet wird, werden für alle Werktage im Januar die dazu fällige Umsatzsteuer am 12. Februar berücksichtigt. Für die Kundenrechnungen im Februar dann am 12. März und so weiter bis zum Ende des Jahres. Die Umsatzsteuer des Dezembers wird dann am 12. Januar 2017 fällig.

### 1.3 Kalendereinstellungen

| Serienmuster                                                                                                    |
|----------------------------------------------------------------------------------------------------|
| ○ Einmalig                                                                                                    |
| © Serie von (11012016 v bis 31122018 v                                                                                       |
| STREET STREETS                                                                                                    |
| Vorbelegung                                                                                                    |
| ® Taolich                                                                                                    |
| Alle      o       o       o Tage                                                                                             |
| Jeden Werktag                                                                                                    |
|                                                                                                    |
| Clanticn                                                                                                    |
|                                                                                                    |
| 2016 × 2017 2018                                                                                                    |
| 2016 Mo Di Mi Do Fr Sa So Mo Di Mi Do Fr Sa So Mo Di Mi Do Fr Sa So Mo Di Mi Do Fr Sa So Mo Di Mi Do Fr Sa So Mo Di Mi Do Fr |
| Jan 1 2 3 4 5 6 7 8 9 10 11 12 13 14 15 16 17 18 19 20 21 22 23 24 25 26 27 28 29 30 31                                      |
| Feb 1 2 3 4 5 6 7 8 9 10 11 12 13 14 15 16 17 18 19 20 21 22 23 24 25 26 27 28 29                                            |
| Mrz 1 2 3 4 5 6 7 8 9 10 11 12 13 14 15 16 17 18 19 20 21 22 23 24 25 26 27 28 29 30 31                                      |
| Apr 1 2 3 4 5 6 7 8 9 10 11 12 13 14 15 16 17 18 19 20 21 22 23 24 25 26 27 28 29 30                                         |
| Mai 1 2 3 4 5 6 7 8 9 10 11 12 13 14 15 16 17 18 19 20 21 22 23 24 25 26 27 28 29 30 31                                      |
| Jun 1 2 3 4 5 6 7 8 9 10 11 12 13 14 15 16 17 18 19 20 21 22 23 24 25 26 27 28 29 30                                         |
| Jul 1 2 3 4 5 6 7 8 9 10 11 12 13 14 15 16 17 18 19 20 21 22 23 24 25 26 27 28 29 30 31                                      |
| Aug 1 2 3 4 5 6 7 8 9 10 11 12 13 14 15 16 17 18 19 20 21 22 23 24 25 26 27 28 29 30 31                                      |
| Sep 1 2 3 4 5 6 7 8 9 10 11 12 13 14 15 16 17 18 19 20 21 22 23 24 25 26 27 28 29 30                                         |
| Okt 1 2 3 4 5 6 7 8 9 10 11 12 13 14 15 16 17 18 19 20 21 22 23 24 25 26 27 28 29 30 31                                      |
| Nov 1 2 3 4 5 6 7 8 9 10 11 12 13 14 15 16 17 18 19 20 21 22 23 24 25 26 27 28 29 30                                         |
| Dez 1 2 3 4 5 6 / 8 9 10 11 12 13 14 15 16 1/ 18 19 20 21 22 23 24 25 26 2/ 28 29 30 31                                      |
|                                                                                                    |
|                                                                                                    |
|                                                                                                    |
|                                                                                                    |
|                                                                                                    |
|                                                                                                    |

#### 1.3.1 Vorbelegung der Einstelltage für wiederkehrende Vorgänge

Beim Aufbau eines Kalenders wird die Vorbelegung für den gesamten Zeitraum der Serie erstellt.

Jedes Jahr erhält einen eigenen Karteireiter.

Täglich:

| Vorbelegung<br>Täglich<br>Wöchentlich<br>Monatlich<br>Jährlich | <ul> <li>Alle</li> <li>Jeden Werktag</li> </ul>             |
|----------------------------------------------------------------|-------------------------------------------------------------|
| Vorbelegung<br>Täglich<br>Wöchentlich<br>Monatlich<br>Jährlich | <ul> <li>○ Alle  ↑ Tage</li> <li>● Jeden Werktag</li> </ul> |

| Wöchentlich:                                                                          |                                                     |                            |             |
|---------------------------------------------------------------------------------------|-----------------------------------------------------|----------------------------|-------------|
| Vorbelegung                                                                           |                                                     |                            |             |
| <ul> <li>Täglich</li> <li>Wöchentlich</li> <li>Monatlich</li> <li>Jährlich</li> </ul> | Jede /Alle<br>☑ Montag<br>□ Donnerstag<br>□ Samstag | 1 🗘<br>Dienstag<br>Freitag | Woche(n) am |
|                                                                                       |                                                     |                            |             |

#### Monatlich:

| Vorbelegung   |                                   |
|---------------|-----------------------------------|
| ○ Täglich     |                                   |
| O Wöchentlich | ● Am 1 🗘 . Tag jedes 🛛 👌 . Monats |
| Monatlich     | ○ Am v jedes . Mon                |
| ⊖ Jährlich    |                                   |
|               |                                   |

| Vorbelegung   |                                                         |
|---------------|---------------------------------------------------------|
| ○ Täglich     |                                                         |
| ○ Wöchentlich | ○ Am 📫 . Tag jedes 📫 . Monats                           |
| Monatlich     | Am letzten      Wochentag     jedes     jedes     . Mon |
| ○ Jährlich    |                                                         |
|               |                                                         |

#### Jährlich:

| Vorbelegung                  |                           |         |       |              |  |
|------------------------------|---------------------------|---------|-------|--------------|--|
| ○ Täglich                    |                           |         |       |              |  |
| O Wöchentlich                | <ul> <li>Jeden</li> </ul> | März    | × 6÷  |              |  |
| ○ Monatlich                  | ⊖ Am                      |         | ¥     | ✓ im ✓       |  |
| <ul> <li>Jährlich</li> </ul> |                           |         |       |              |  |
|                              |                           |         |       |              |  |
| Vorbelegung                  |                           |         |       |              |  |
| ○ Täglich                    |                           |         |       |              |  |
| O Wöchentlich                | ⊖ Jeden                   |         | >     |              |  |
| O Monatlich                  | Am                        | letzten | ✓ Tag | v im April v |  |
| <ul> <li>Jährlich</li> </ul> |                           |         |       |              |  |
|                              |                           |         |       |              |  |

#### 1.3.2 Terminserien der Positionen für wiederkehrende Vorgänge

Das Serienmuster der Terminserien stellt für *Täglich, Wöchentlich, Monatlich* und *Jährlich* die gleichen Auswahlmöglichkeiten wie in Punkt 1.3.1 dargestellt zur Verfügung.

Zusätzlich gibt es hier den Punkt *Einmalig*, der die Einstellung Startdatum plus eine Anzahl Tage oder am x.ten Tag des x.ten Folgemonats erlaubt.

| – Terminser<br>Serienmu                                                                    | rie                                  |                           |     |                   |     |               |
|--------------------------------------------------------------------------------------------|--------------------------------------|---------------------------|-----|-------------------|-----|---------------|
| <ul> <li>Einma</li> <li>Täglici</li> <li>Wöche</li> <li>Monat</li> <li>Jährlici</li> </ul> | lig ()<br>h<br>entlich<br>tlich<br>h | 9 Startdatum plus<br>9 Am | 0 🗘 | Tage<br>. Tag des | < > | . Folgemonats |
|                                                                                            |                                      |                           |     |                   |     |               |

| Pos       1         Bezeichnung       Miete Januar         Ar       Eingang w         Antil % / Betrag       0.00%       2.000.00         Zahlungsmittel       120000 - Bank       v         Referenzi                                                                                                    |                   |                                                                                                    |
|----------------------------------------------------------------------------------------------------|-------------------|----------------------------------------------------------------------------------------------------|
| Bezichnung       Miete Januar         Art       Eingarg_v         Anteil % / Betra       0,00%       2,000,0         Zahlur, Switzer       120000 - Bank       v         Referenzi       120000 - Bank       v         Referenzi       120000 - Bank       v         Permizer       12016 ×       v         -       2016 ×       -         -       2016 ×       -         -       2016 ×       -         -       2016 ×       -         -       2016 ×       -         -       2016 ×       -         -       2016 ×       -         -       2016 ×       -         -       2016 ×       -         -       2016 ×       -         -       2016 ×       -         -       2016 ×       -         -       2016 ×       -         -       2016 ×       -         -       2016 ×       -         -       2016 ×       -         -       2016 ×       -         -       2016 ×       -         -       2016 ×       -                                                                                                    | Pos               | 1                                                                                                    |
| Art i ligang v<br>Arti ligang v<br>Arti | Bezeichnung       | Miete Januar                                                                                                    |
| Anteil % / Berag       0,00%       2.000,00         Zahlungsmittel       120000 - Bank       v         Referenz1       v         Perferenz2       v         2016 No Di       Mi Do Fr Sa So       Mo Di       Mi Do Fr Sa So       Mo Di                                                                                                    | Art               | Eingang v                                                                                                    |
| Zahlungsmittel       120000 - Bark       v         Referenz1       Referenz2         Terminserie                                                                                                    | Anteil % / Betrag | 0,00% 2.000,00                                                                                                    |
| Referenz1         Referenz2         Terminserie         2016 Mo Di Mi Do Fr Sa So Mo Di Mi Do Fr Sa So Mo Di Mi Do F                                                                                                    | Zahlungsmittel    | 1200000 - Bank                                                                                                    |
| Referenz2         Terminserie         2016       ×          2016       Mo       Di       Mi       Do       Fr       Sa       So       Mo       Di       Mi       Do       Fr       Sa       So       Mo       Di       Mi       Do       Fr       Sa       So       Mo       Di       Mi       Do       Fr       Sa       So       Mo       Di       Mi       Do       Fr       Sa       So       Mo       Di       Mi       Do       Fr       Sa       So       Mo       Di       Mi       Do       Fr       Sa       So       Mo       Di       Mi       Do       Fr       Sa       So       Mo       Di       Mi       Do       Fr       Sa       So       Mo       Di       Mi       Do       Fr       Sa       So       Mo       Di       Mi       Di       Mi       Di       Mi       Di       Mi       Di       Mi       Di       Mi       Di       Mi       Di       Mi       Di       Mi       Di       Mi       Di       Mi       Di       Mi       Di       Mi       Di       Mi       Di       Mi <td>Referenz1</td> <td></td>                                                                                                    | Referenz1         |                                                                                                    |
| Terminserie         2016       ×          2016       No       Di       Mi       Do       Fr       Sa       So       Mo       Di       Mi       Do       Fr       Sa       So       Mo       Di       Mi       Do       Fr       Sa       So       Mo       Di       Mi       Do       Fr       Sa       So       Mo       Di       Mi       Do       Fr       Sa       So       Mo       Di       Mi       Do       Fr       Sa       So       Mo       Di       Mi       Do       Fr       Sa       So       Mo       Di       Mi       Do       Fr       Sa       So       Mo       Di       Mi       Do       Fr       Sa       So       Mo       Di       Mi       Do       Fr       Sa       So       Mo       Di       Mi       Do       Fr       Sa       So       Mo       Di       Mi       Do       Fr       Sa       So       Mo       Di       Mi       Do       Fr       Sa       So       Mo       Di       Mi       Do       Fr       Sa       So       Mo       Di       Mi       Di       Mi       Di                                                                                                    | Referenz2         |                                                                                                    |
| 2016 ×         2016 Mo Di Mi Do Fr Sa So Mo Di Mi Do Fr Sa So Mo Di Mi Do Fr                                                                                                    | Terminserie       |                                                                                                    |
| 2016       Mo       Di       Mi       Do       Fr       Sa       So       Mo       Di       Mi       Do       Fr       Sa       So       Mo       Di       Mi       Do       Fr       Sa       So       Mo       Di       Mi       Do       Fr       Sa       So       Mo       Di       Mi       Do       Fr       Sa       So       Mo       Di       Mi       Do       Fr       Sa       So       Mo       Di       Mi       Do       Fr       Sa       So       Mo       Di       Mi       Do       Fr       Sa       So       Mo       Di       Mi       Do       Fr       Sa       So       Mo       Di       Mi       Do       Fr       Sa       So       Mo       Di       Mi       Do       Fr       Sa       So       Mo       Di       Mi       Di       Fi       Sa       So       Mo       Di       Mi       Di       Fi       Sa       So       Mo       Di       Mi       Di       Fi       Sa       So       Mo       Di       Mi       Di       Fi       Sa       So       Mo       Di       Mi       Di       Fi       Sa       <                                                                                                    | 2016 ×            |                                                                                                    |
| Jan       1       2       3       4       5       6       7       8       9       10       11       12       13       14       15       16       17       18       19       20       21       22       23       24       25       26       27       28       29       30       31         Feb       1       2       3       4       5       6       7       8       9       10       11       12       13       14       15       16       17       18       19       20       21       22       23       24       25       26       27       28       29       30       31         Mrz       1       2       3       4       5       6       7       8       9       10       11       13       14       15       16       17       18       19       20       21       22       23       24       25       26       27       28       29       30       31         Mai       1       2       3       4       5       6       7       8       9       10       11       13       14       15       16                                                                                                    | 2016 Mo D         | i Mi Do Fr Sa So Mo Di Mi Do Fr Sa So Mo Di Mi Do Fr Sa So Mo Di Mi Do Fr Sa So Mo Di Mi Do Fr Sa So Mo Di Mi                                                                                                    |
| Feb       1       2       3       4       5       6       7       8       9       10       11       12       13       14       15       16       17       18       19       20       21       22       23       24       25       26       27       28       29         Mrz       1       2       3       4       5       6       7       8       9       10       11       12       13       14       15       16       17       18       19       20       21       22       23       24       25       26       27       28       29       30       31         Apr       1       2       3       4       5       6       7       8       9       10       11       13       14       15       16       17       18       19       20       21       22       23       24       25       26       27       28       29       30       31         Jun       1       2       3       4       5       6       7       8       9       10       11       13       14       15       16       17       18                                                                                                    | Jan               | 1 2 3 4 5 6 7 8 9 10 11 12 13 14 15 16 17 18 19 20 21 22 23 24 25 26 27 28 29 30 31                                                                                                    |
| Mrz       1       2       3       4       5       6       7       8       9       10       11       12       13       14       15       16       17       18       19       20       21       22       23       24       25       26       27       28       29       30       31         Apr       1       2       3       4       5       6       7       8       9       10       11       12       13       14       15       16       17       18       19       20       21       22       23       24       25       26       27       28       29       30       31         Mai       1       2       3       4       5       6       7       8       9       10       11       12       13       14       15       16       17       18       19       20       21       22       23       24       25       26       27       28       29       30       31         Ju       1       2       3       4       5       6       7       8       9       10       11       12       13       14                                                                                                    | Feb 1             | 2 3 4 5 6 7 8 9 10 11 12 13 14 15 16 17 18 19 20 21 22 23 24 25 26 27 28 29                                                                                                    |
| Apr       1       2       3       4       5       6       7       8       9       10       11       12       13       14       15       16       17       18       19       20       21       22       23       24       25       26       27       28       29       30         Mai       1       2       3       4       5       6       7       8       9       10       11       12       13       14       15       16       17       18       19       20       21       22       23       24       25       26       27       28       29       30       31         Jun       1       2       3       4       5       6       7       8       9       10       11       10       14       15       16       17       18       19       20       21       22       23       24       25       26       27       28       29       30       31         Jul       1       2       3       4       5       6       7       8       9       10       11       12       13       14       15       16                                                                                                    | Mrz               | 1 2 3 4 5 6 7 8 9 10 11 12 13 14 15 16 17 18 19 20 21 22 23 24 25 26 27 28 29 30 31                                                                                                    |
| Mai       1       2       3       4       5       6       7       8       9       10       11       12       13       14       15       16       17       18       19       20       21       22       23       24       25       26       27       28       29       30       31         Jun       1       2       3       4       5       6       7       8       9       10       11       12       13       14       15       16       17       18       19       20       21       22       23       24       25       26       27       28       29       30       31         Jul       1       2       3       4       5       6       7       8       9       10       11       12       13       14       15       16       17       18       19       20       21       22       23       24       25       26       27       28       29       30       31         Aug       1       2       3       4       5       6       7       8       9       10       11       12       13       15                                                                                                    | Apr               | 1 2 3 4 5 6 7 8 9 10 11 12 13 14 15 16 17 18 19 20 21 22 23 24 25 26 27 28 29 30                                                                                                    |
| Jun       1       2       3       4       5       6       7       8       9       10       11       12       13       14       15       16       17       18       19       20       21       22       23       24       25       26       27       28       29       30         Jul       1       2       3       4       5       6       7       8       9       10       11       12       13       14       15       16       17       18       19       20       21       22       23       24       25       26       27       28       29       30       31         Aug       1       2       3       4       5       6       7       8       9       10       11       12       13       14       15       16       17       18       19       20       21       22       23       24       25       26       27       28       29       30         Sep       1       2       3       4       5       6       7       8       9       10       11       13       14       15       16       17                                                                                                    | Mai               | 1       2       3       4       5       6       7       8       9       10       11       12       13       14       15       16       17       18       19       20       21       22       23       24       25       26       27       28       29       30       31 |
| Jul       1       2       3       4       5       6       7       8       9       10       11       12       13       14       15       16       17       18       19       20       21       22       23       24       25       26       27       28       29       30       31         Aug       1       2       3       4       5       6       7       8       9       10       11       12       13       14       15       16       17       18       19       20       21       22       23       24       25       26       27       28       29       30       31         Sep       1       2       3       4       5       6       7       8       9       10       11       12       13       14       15       16       17       18       19       20       21       22       23       24       25       26       27       28       29       30         Sep       1       2       3       4       5       6       7       8       9       10       11       13       14       15       16                                                                                                    | Jun               | 1 2 3 4 5 6 7 8 9 10 11 12 13 14 15 16 17 18 19 20 21 22 23 24 25 26 27 28 29 30                                                                                                    |
| Aug       1       2       3       4       5       6       7       8       9       10       11       12       13       14       15       16       17       18       19       20       21       22       23       24       25       26       27       28       29       30       31         Sep       1       2       3       4       5       6       7       8       9       10       11       12       13       14       15       16       17       18       19       20       21       22       23       24       25       26       27       28       29       30                                                                                                    | Jul               | 1 2 3 4 5 6 7 8 9 10 11 12 13 14 15 16 17 18 19 20 21 22 23 24 25 26 27 28 29 30 31                                                                                                    |
| Sep 1 2 3 4 5 6 7 8 9 10 11 12 13 14 15 16 17 18 19 20 21 22 23 24 25 26 27 28 29 30                                                                                                    | Aug 1             | 2 3 4 5 6 7 8 9 10 11 12 13 14 15 16 17 18 19 20 21 22 23 24 25 26 27 28 29 30 31                                                                                                    |
|                                                                                                    | Sep               | 1 2 3 4 5 6 7 8 9 10 11 12 13 14 15 16 17 18 19 20 21 22 23 24 25 26 27 28 29 30                                                                                                    |
| Okt 1 2 3 4 5 6 7 8 9 10 11 12 13 14 15 16 17 18 19 20 21 22 23 24 25 26 27 28 29 30 31                                                                                                    | Okt               | 1 2 3 4 5 6 7 8 9 10 11 12 13 14 15 16 17 18 19 20 21 22 23 24 25 26 27 28 29 30 31                                                                                                    |
| Nov 1 2 3 4 5 6 7 8 9 10 11 12 13 14 15 16 17 18 19 20 21 22 23 24 25 26 27 28 29 30                                                                                                    | Nov               | 1 2 3 4 5 6 7 8 9 10 11 12 13 14 15 16 17 18 19 20 21 22 23 24 25 26 27 28 29 30                                                                                                    |
| Dez 1 2 3 4 5 6 7 8 9 10 11 12 13 14 15 16 17 18 19 20 21 22 23 24 25 26 27 28 29 30 31                                                                                                    | Dez               | 1 2 3 4 5 6 7 8 9 10 11 12 13 14 15 16 17 18 19 20 21 22 23 24 25 26 27 28 29 30 31                                                                                                    |
|                                                                                                    |                   |                                                                                                    |

#### 1.3.3 Kalender der Positionen für einmalige Vorgänge

Hier sind die Tage manuell anzuklicken. Aktive Tage sind blau unterlegt. Zum Deaktivieren werden sie einfach noch einmal angeklickt.

|      | 2016 | x  |    |    |    |
|------|------|----|----|----|----|
| 2016 | 6 Mo | Di | Mi | Do | Fr |
| Jan  |      |    |    |    | 1  |
| Feb  | 1    | 2  | 3  | 4  | 5  |

Über die Karteireiter ... rechts und links des aktuellen Jahres können weitere Jahre hinzugefügt werden. Links die Jahre kleiner als das aktuelle Jahr und rechts die Jahre größer das aktuelle Jahr.

Über das Kreuzchen neben der Jahreszahl kann ein Karteireiter wieder komplett entfernt werden. Ein Karteireiter muss jedoch immer stehen bleiben.

#### 1.4 Importabfragen

Es gibt 2 Möglichkeiten Vorgänge für eine Liquiditätsanalyse aus Vorsystemen einzustellen. Über die Formulierung einer Abfrage auf ein Vorsystem oder den Import einer Csv-Datei.

Neben der Bezeichnung ist jedem Import ein Zahlungsmittel zuzuordnen. Weiterhin ist zu definieren, ob es sich bei den Beträgen generell um einen Eingang oder Ausgang handelt. Ausgänge werden bei der Analyse später durch ein gedrehtes Vorzeichen berücksichtigt. Der Importtyp gibt an, ob die Daten durch eine Abfrage auf ein Vorsystem oder durch den Import einer Datei eingestellt werden.

#### 1.4.1 Abfragen auf Vorsysteme

| Hauptmenü 🚫 V                                                                                                    | /orgänge                                                                                                    |                                      |                                                      |                                                                                                    | Vorsysteme 🚫                                               |
|----------------------------------------------------------------------------------------------------|----------------------------------------------------------------------------------------------------|--------------------------------------|------------------------------------------------------|----------------------------------------------------------------------------------------------------|------------------------------------------------------------|
| Bezeichnung<br>Bestandsfinanzierung<br>ImportOEM852<br>JobLiqui<br>KundenOPs<br>LieferantenOPs<br>K 《 < Datensatz 4 von 5 >                                                                                                    | Zahlungsmittel 1200002 1200000 1200000 1200000 1200000 >>> + -  > <                                                 | Art<br>E<br>E<br>A<br>E<br>A         | Typ<br>Datei<br>Datei<br>Datei<br>Abfrage<br>Abfrage | Bezeichnung<br>Zahlungsmittel<br>Art<br>Importtyp                                                                                                    | KundenOPs       1200000 - Bank       Eingang       Abfrage |
| SUNDAY CHARACTER STATES STATES | ichnung,<br>.ZAHLTG,0)) <b>AS</b> Zahlungsdatum<br>er1,<br>er2<br>MANDANT <b>AND</b> LFKF.KD_LF = DEK<br>EKK.RECHNR | K.KD_LF <b>AND</b> LFKF.NUMMER = DEK | KK.NUMMER                                            | Vorsystem<br>Beispielabfrage<br>Offene Posten aus HUP-<br>Offene Posten aus HUP-<br>Umsatzsteuer aus HUP-F<br>Umsatzsteuer aus HUP-F<br>@Mandant<br>@Zahlungsmittel | itpm v<br>FiBu v7<br>FiBu v8<br>iBu v7<br>iBu v7<br>iBu v8 |
| Image: Constraint of the second second sec                 | b                                                                                                    |                                      |                                                      | Filter                                                                                                    | Suchen Drucken Export                                      |

Die Beispielabfrage zeigt, welche Daten für das Erstellen der Liquiditätsvorgänge benötigt werden. Für verschiedene Vorsysteme werden Standardabfragen zur Verfügung gestellt.

Über die **Vorschau** kann das Ergebnis der Abfrage geprüft werden. Beim **Ausführen** der Abfrage wird ein neuer Vorgang mit seinen aktuellen Positionen angelegt. Veraltete Vorgänge werden zuvor mit all ihren Positionen gelöscht.

#### 1.4.2 Import einer Csv- oder Textdatei

Bei der Wahl des Importtyps Datei sind die Importdefinitionen für die gewählte Quelldatei einzugeben.

Folgende Felder sind zu füllen:

- Quelldatei: Name der zu importierenden Datei (Endung csv oder txt)
- 1. Zeile Überschrift: ist ein Häkchen gesetzt, wird die erste Zeile beim Import überlesen.
- Vorzeichen rechts: Ist anzukreuzen, wenn das Vorzeichnen rechts neben dem Betrag steht.
- Codepage: Ist anzugeben, wenn die Datei nicht im ANSI-Format vorliegt
- Spaltenmodus: Zeichengetrennt oder Feste Breite stehen zur Auswahl
- Dezimaltrenner: Standardmäßig ist er als Komma eingestellt
- *Feldtrennzeichen*: Standardmäßig wird ein Semikolon erwartet. Es kann aber jeder andere Zeichen eingetragen werden. Werden die Spalten durch ein Tabulatorzeichen getrennt, ist hier die Tab-Taste zu betätigen.
- Eingabeformat Datum: z.B. TT.MM.JJJJ. Mit T für Tag, M für Monat und J für Jahr.
- Zeilenstruktur. Hier kann ein Muster für gültige Zeilen in der Quelldatei hinterlegt werden.

Je nach Spaltenmodus sind die Spaltennummern oder die Feldpositionen und Feldlängen für die *Bezeichnung*, den *Betrag* und das *Zahlungsdatum* einzutragen.

Werden Spaltennummern eingetragen, besteht zusätzlich die Möglichkeit innerhalb der Spalte auf eine bestimmte Position mit der gewünschten Länge zu verweisen.

Die Referenznummern können zugewiesen werden, um eine Identifizierung der Belege zu vereinfachen oder um Verknüpfungen mit anderen Belegen zu ermöglichen.

Auch hier kann eine **Vorschau** zur Prüfung der Daten erstellt werden. Beim **Ausführen** des Imports wird ein neuer Vorgang mit seinen aktuellen Positionen angelegt. Veraltete Vorgänge werden zuvor mit all ihren Positionen gelöscht.

| zeichnung                | Zahlungsmittel       | Art                           | Тур                          | Bezeichnung          | ImportOEM852    |   |
|--------------------------|----------------------|-------------------------------|------------------------------|----------------------|-----------------|---|
| estandsfinanzierung      | 1200002              | E                             | E Datei                      | Zahlungsmittel       | 1200000 Pank    |   |
| portOEM852               | 1200000              | E                             | Datei                        | Zaniungsmitter       | 1200000 - Barik |   |
| bLiqui                   | 1200000              | A                             | 🔳 Datei                      | Art                  | Eingang         |   |
| IndenOPs                 | 1200000              | E                             | Abfrage                      | Importtyp            | Datei           |   |
| eferantenOPs             | 1200000              | А                             | Abfrage                      |                      |                 |   |
| K K Datensatz 2 von 5    | > > > + - @ <        |                               |                              | >                    |                 |   |
|                          |                      |                               |                              |                      |                 |   |
| ortdefinitionen Vorschau | Zielabfrage          |                               |                              |                      |                 |   |
| Quelldatei               | C:\Users\hhuber\hhb\ | Liquidität\Importdateien\ITPM | 🗌 1. Zeile Überschrift       | Ovrzeichen recht     | s               |   |
| Codepage                 | 852                  |                               | Spaltenmodus                 | Zeichengetrennt      |                 | ~ |
| Dezimaltrenner           | ,                    |                               | Feldtrennzeichen             |                      |                 |   |
| ingabeformat Datum       | TT.MM.JJJJ           |                               | Zeilenstruktur               |                      |                 |   |
|                          | Spaltennummer        | Feldposition innerhal         | lb der Spalte Feldlänge inne | rhalb der Spalte Sta | ndardwert       |   |
| Bezeichnung              | 4                    | 0                             | 0                            |                      |                 |   |
| Betrag                   | 1                    | 0                             | 0                            |                      |                 |   |
| Zahlungsdatum            | 0                    | 0                             | 0                            | 21                   | .01.2016        |   |
| Referenznummer1          | 3                    | 0                             | 0                            |                      |                 |   |
| Referenznummer2          | 7                    | 0                             | 0                            |                      |                 |   |
|                          |                      | I L                           | [                            |                      |                 |   |
|                          |                      |                               |                              |                      |                 |   |
|                          |                      |                               |                              |                      |                 |   |

#### 1.4.3 Zielabfrage

Es besteht die Möglichkeit, die gelesenen Daten nachträglich noch einmal zu verändern. Z.B. um bestimmte Buchungen auszuschließen.

| Importdefinitionen Vorschau Zielabfrage                                                                               |                                                      |
|----------------------------------------------------------------------------------------------------|------------------------------------------------------|
| DELETE FROM LiquiditätImportErgebnis<br>WHERE Referenznummer2 = 'Umbuchung'<br>AND IDImportabfrage = @IDImportabfrage | Beispielabfrage Update<br>Beispielabfrage Delete<br> |
|                                                                                                    |                                                      |

Die Einschränkung "IDImportabfrage = @IDImportabfrage" muss in jeder Zielabfrage enthalten sein.

Auch hier stehen 2 Beispielabfragen zur Verfügung, die das Prinzip der Abfrage veranschaulichen sollen.

### 1.5 Analyse

Die Liquiditätsberechnung erfolgt immer für den Zeitraum von einem Jahr ab Startdatum.

In der Übersicht werden zu Beginn die Ergebnisse für den gesamten Zeitraum dargestellt. Der Kontostand, die Ein- und Ausgaben sowie die fälligen Zinsen für Guthaben oder für ein Überschreiten des Kontokorrent Kreditlimits ergeben den geplanten Saldo. Die Werte werden pro Tag, pro Kalenderwoche und pro Monat für alle Zahlungsmittel bereitgestellt.

Die Fälligkeit von Guthabenzinsen bzw. Zinsen aufgrund des Überschreitens eines Kreditlimits werden jeweils am letzten Tag des Monats berücksichtigt.

Der Anwender hat die Möglichkeit sich die Daten für ausgewählte Zahlungsmittel und Vorgänge sowie Zeiträume anzeigen zu lassen. Die Werte werden auf Cent, Euro oder Tausend Euro gerundet ausgegeben.

Für die Zeilen Kontostand, Einnahmen/Ausgaben, Zinsen und Saldos werden die Details pro Zahlungsmittel durch ein Klick auf das Dreieck sichtbar.

Ein Klick auf die Spaltenüberschrift füllt unten die Detailanzeige mit den Einzelbuchungen für die gewählte Spalte.

Werden für die Anzeige nur Kalenderwochen- oder Monatsspalten gewählt, bewirkt ein Doppelklick auf die Spaltenüberschrift das Öffnen der Kalenderwoche bzw. des Monats.

Negative Werte werden rot dargestellt.

| Zahlungsmittel Vorgång<br>☑ 1000000 - Kasse<br>☑ 1200000 - Sparkasse<br>☑ 1210000 - Volksbank<br>☑ 1200000 - Volksbank                                                                                                    | e<br>nwerte<br>portdaten | Zeitra      | um<br>Gesamt<br>☑ 06 / 2016<br>☑ 07 / 2016 | Zeit<br>Tag<br>Wo<br>Mon | Rundur<br>e Ocen<br>chen<br>nate TEu | ng<br>t<br>o<br>ro |            |             |            |   |
|----------------------------------------------------------------------------------------------------|--------------------------|-------------|--------------------------------------------|--------------------------|--------------------------------------|--------------------|------------|-------------|------------|---|
| Obersicht Diagramm                                                                                                    |                          |             |                                            |                          |                                      |                    |            |             |            |   |
| Art                                                                                                    | 06.06.2016               | 07.06.2016  | 08.06.2016                                 | 09.06.2016               | 10.06.2016                           | 11.06.2016         | 12.06.2016 | 23. KW 2016 | 13.06.2016 |   |
| I. Kontostand                                                                                                    | 4.560,00                 | 39.750,00   | -30.060,00                                 | 5.130,00                 | 40.320,00                            | 75.510,00          | 110.090,00 | 4.560,00    | 110.090,00 | ^ |
| Kontostand_1000000                                                                                                    | 4.560,00                 | 6.770,00    | 8.980,00                                   | 11.190,00                | 13.400,00                            | 15.610,00          | 17.210,00  | 4.560,00    | 17.210,00  |   |
| Kontostand_1200000                                                                                                    | -10.000,00               | 22.980,00   | -49.040,00                                 | -16.060,00               | 16.920,00                            | 49.900,00          | 82.880,00  | -10.000,00  | 82.880,00  |   |
| Kontostand_1210000                                                                                                    | 10.000,00                | 10.000,00   | 10.000,00                                  | 10.000,00                | 10.000,00                            | 10.000,00          | 10.000,00  | 10.000,00   | 10.000,00  |   |
| Kontostand_1220000                                                                                                    | 0,00                     | 0,00        | 0,00                                       | 0,00                     | 0,00                                 | 0,00               | 0,00       | 0,00        | 0,00       |   |
| Kontostand_1230000                                                                                                    | 0,00                     | 0,00        | 0,00                                       | 0,00                     | 0,00                                 | 0,00               | 0,00       | 0,00        | 0,00       |   |
| ▶ 2. Einnahmen                                                                                                    | 35.190,00                | 35.190,00   | 35.190,00                                  | 35.190,00                | 35.190,00                            | 34.580,00          | 0,00       | 210.530,00  | 35.190,00  |   |
| <ul> <li>3. Ausgaben</li> </ul>                                                                                                    | 0,00                     | -105.000,00 | 0,00                                       | 0,00                     | 0,00                                 | 0,00               | 0,00       | -105.000,00 | 0,00       |   |
| 4. Saldo                                                                                                    | 39.750,00                | -30.060,00  | 5.130,00                                   | 40.320,00                | 75.510,00                            | 110.090,00         | 110.090,00 | 110.090,00  | 145.280,00 |   |
| Saldo_1000000                                                                                                    | 6.770,00                 | 8.980,00    | 11.190,00                                  | 13.400,00                | 15.610,00                            | 17.210,00          | 17.210,00  | 17.210,00   | 19.420,00  |   |
| Saldo_1200000                                                                                                    | 22.980,00                | -49.040,00  | -16.060,00                                 | 16.920,00                | 49.900,00                            | 82.880,00          | 82.880,00  | 82.880,00   | 115.860,00 |   |
| Saldo_1210000                                                                                                    | 10.000,00                | 10.000,00   | 10.000,00                                  | 10.000,00                | 10.000,00                            | 10.000,00          | 10.000,00  | 10.000,00   | 10.000,00  |   |
| Saldo_1220000                                                                                                    | 0,00                     | 0,00        | 0,00                                       | 0,00                     | 0,00                                 | 0,00               | 0,00       | 0,00        | 0,00       |   |
| Saldo_1230000                                                                                                    | 0,00                     | 0,00        | 0,00                                       | 0,00                     | 0,00                                 | 0,00               | 0,00       | 0,00        | 0,00       |   |
| 5. Guthabenzins                                                                                                    | 0,00                     | 0,00        | 0,00                                       | 0,00                     | 0,00                                 | 0,00               | 0,00       | 0,00        | 0,00       |   |
| + 6. Kontokorrent                                                                                                    | 250.000,00               | 250.000,00  | 250.000,00                                 | 250.000,00               | 250.000,00                           | 250.000,00         | 250.000,00 | 250.000,00  | 250.000,00 |   |
| ▶ 7. Kontokorrent_Zins1                                                                                                    | 0,00                     | 0,00        | 0,00                                       | 0,00                     | 0,00                                 | 0,00               | 0,00       | 0,00        | 0,00       |   |
| Vontokorront 7inc?                                                                                                    | 0.00                     | 0.00        | 0.00                                       | 0.00                     | 0.00                                 | 0.00               | 0.00       | 0.00        | 0.00       | ~ |
| I         ≪         ✓         Datensatz 1 von 15         >         >         >         >         >         >         >         >         >         >         >         >         >         >         >         >         >         >         >         >         >         >         >         >         >         >         >         >         >         >         >         >         >         >         >         >         >         >         >         >         >         >         >         >         >         >         >         >         >         >         >         >         >         >         >         >         >         >         >         >         >         >         >         >         >         >         >         >         >         >         >         >         >         >         >         >         >         >         >         >         >         >         >         >         >         >         >         >         >         >         >         >         >         >         >         >         >         >         >         >         >         > | <                        |             |                                            |                          |                                      |                    |            |             |            | > |

| Datum      | Vorgang               | Vorgangsposition | Position              | Vorgangsart | Sachkonto | Bezeichnung | Betrag      |
|------------|-----------------------|------------------|-----------------------|-------------|-----------|-------------|-------------|
|            |                       |                  |                       |             |           |             |             |
| 07.06.2016 | Kundenrechnungen      | 1                | Bareingang            | Planwerte   | 1000000   | Kasse       | 1.020,00    |
| 07.06.2016 | Kundenrechnungen      | 2                | Rechnung              | Planwerte   | 1200000   | Sparkasse   | 32.980,00   |
| 07.06.2016 | Lieferantenrechnungen | 1                | Lieferantenrechnungen | Planwerte   | 1200000   | Sparkasse   | -105.000,00 |
| 07.06.2016 | ServiceUmsatz         | 1                | Bareingang            | Planwerte   | 1000000   | Kasse       | 1.190,00    |
|            |                       |                  |                       |             |           |             |             |

۲

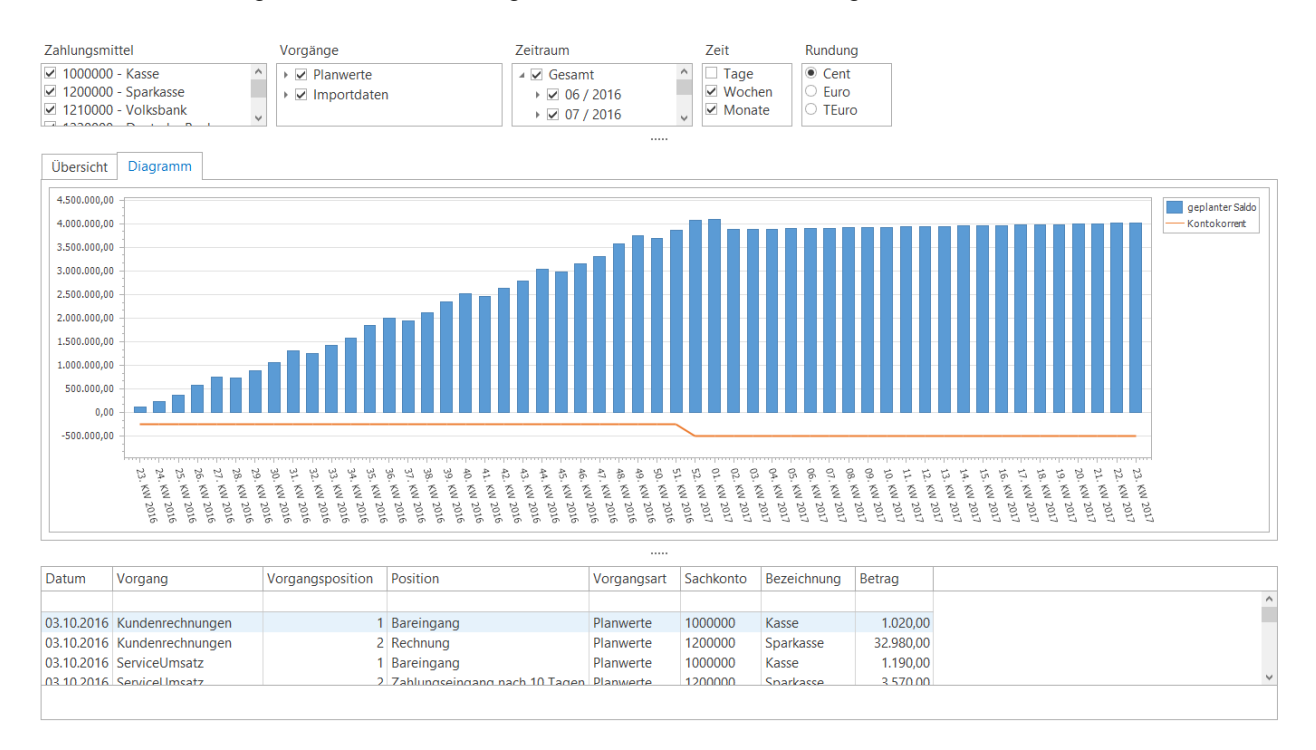

Im Karteireiter Diagramm werden die Ergebnisse in einem Balkendiagramm aufbereitet.

Ein Klick auf einen Balken im Diagramm füllt unten die Detailanzeige mit den Einzelbuchungen für den gewählten Balkenzeitraum.